### 스크린캐스트

#### • 스크린캐스트

- 스크린캡쳐와 그리기의 시연
- 스크린캐스트와 동영상 편집의 시연

#### • 중요

- 더 긴 동영상을 만드는 법
  - 1.1.1. 자바 애플릿의 메모리 증가
  - 1.1.2. 파일 갤러리의 저장공간 증가
  - 1.1.3. 초 당 프레임(FPS)의 축소
  - 1.1.4. WAV 대신에 MP3 로 저장

#### 티키10에서의새기능

이 기능은 화면을 캡쳐하고 티키로 업로드하는 것을 허용합니다.

- 정적 그림 (그리고 그 위에 그리기를 할 수 있음).
- 혹은 소리가 있는 짧은 동영상 (동영상이 플래시로 변환되고 업로드 되기 전에 기초적인 동영상 편집기 도 있습니다)

• 음성은 기본적으로 활성화됩니다. 비활성화하려면: jCapture 시작 -> 선택사항 -> 음성 -> 음성 녹음 • 사진기 도구 아이콘에 처음 클릭하면, 인터넷 연결에 따라 로드하는 데 시간이 좀 걸릴 수도 있으므로

- 기다려 주시기 바랍니다. 아무일도 일어나지 않는 것처럼 보일지라도, 작업은 진행 중입니다.
- •해당 애플릿이 실행되는 것을 허용해달라는 요청을 받게 되실 것입니다 (보안의 이유로 진행됩니다, 일반적으로 웹사이트는 귀하의 화면을 보거나 스냅샷을 찍을 수 없습니다)

# 스크린캡쳐와 그리기의 시연

이 기능이 가능한 이유는 jCapture 애플릿을 포함시켰기 때문입니다.

# 스크린캐스트와 동영상 편집의 시연

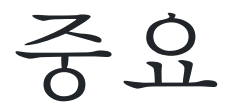

- 자바가 설치되어있는지 확인하십시오 그렇지 않을 경우에도 티키는 설치되지 않음에 대한 경고를 하 지 않을 것입니다.
- 한 개 이상의 화면이 있는 경우, jCapture 는 주 화면으로만 가게 될 것입니다.

더 긴 동영상을 만드는 법

짧은 동영상 (예: 20 초) 는 작동을 잘 하지만, 더 긴 것 (예: 3분)은 작동하지 않는 경우, 다음 설정들을 조절해 보십시오.

### 1.1.1. 자바 애플릿의 메모리 증가

http://www.hammurapi.com/dokuwiki/doku.php/products:jcapture:start#memory\_issues

### 1.1.2. 파일 갤러리의 저장공간 증가

기본으로, 녹화된 동영상은 플래시로 변환되며 파일 갤러리에 저장됩니다. 기본으로 티키 파일 갤러리는 데이터를 MySQL에 저장합니다 그리고 기본으로 MySQL 은 대규모 파일들을 허용하지 않습니다. 참조: 업로드 파일 크기

#### 1.1.3. 초 당 프레임(FPS)의 축소

음성과 동영상이 동기화되지 않을 경우, 다음을 시도하여 주십시오

# 1.1.4. WAV 대신에 MP3 로 저장

기본으로 녹음된 음성은 WAV 포맷입니다 (이는 파일 크기가 큽니다). MP3 인코더로써 WAV2MP3 명령어를 사용할 수 있으며, 방법은 다음 위치에 문서화 되어있습니다: http://www.hammurapi.com/dokuwiki/doku.php/products:jcapture:start#audio